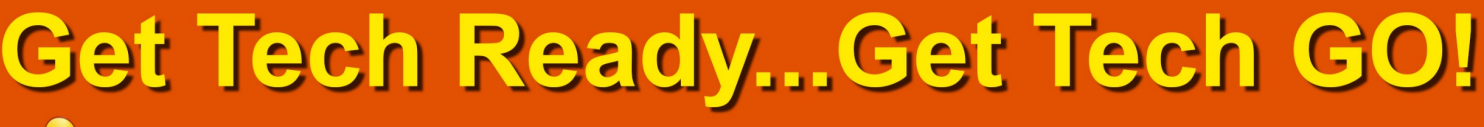

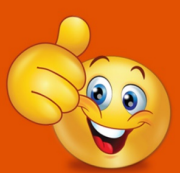

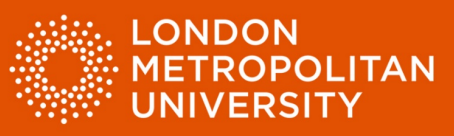

## Factsheet 3: Finding and identifying useful information within digital documents.

Microsoft Word (Office 365)

Use the 'Find' tool to search for keywords.

• Select the 'Find' icon (red arrow) or use the keyboard shortcut 'Ctrl' and 'F'.

| FILE        | HOME  | INSERT                        | DESIGN                    | PAGE LAYOU | JT REFERENCES                                             | MAILINGS       | REVIEW | VIE VIE | EW DEVEL  | LOPER G   | RAMMARLY  | ACROBAT     | -                      |
|-------------|-------|-------------------------------|---------------------------|------------|-----------------------------------------------------------|----------------|--------|---------|-----------|-----------|-----------|-------------|------------------------|
| <b>*</b>    | Arial | - 18                          | • A A                     | Aa 🗸  🚷    | $= \frac{1}{2} + \frac{1}{2} + \frac{1}{1} + \frac{1}{1}$ | €≣ €≣   Â↓   ¶ | Aa     | BbCc    | AaBbCc    | AaBb      | AaBbC     | AaBbC       | ♣ Find ▼<br>ab Replace |
| Paste       | B I   | <u>U</u> ∗ ab∈ X <sub>2</sub> | <b>X</b> <sup>2</sup> A - | aby - A -  |                                                           | - 🗠 - 🖽 -      | ΠN     | lormal  | ¶ No Spac | Heading 1 | Heading 2 | Heading 3 🚽 | Select -               |
| Clipboard 🕞 |       | Fo                            | ont                       | G.         | Paragra                                                   | iph            | Es .   |         |           | Styles    |           | 5           | Editing                |

- Type the word you would like to find into the search box in this example 'paragraph' (red arrow below).
- Your word will be highlighted throughout your text (green arrow below).

| Navigation × ×<br>paragraph × ·<br>4 results AT                                                                                                    | L 2           | 1     1     1     1     1     1     1     1     1     1     1     1     1     1     1     1     1     1     1     1     1     1     1     1     1     1     1     1     1     1     1     1     1     1     1     1     1     1     1     1     1     1     1     1     1     1     1     1     1     1     1     1     1     1     1     1     1     1     1     1     1     1     1     1     1     1     1     1     1     1     1     1     1     1     1     1     1     1     1     1     1     1     1     1     1     1     1     1     1     1     1     1     1     1     1     1     1     1     1     1     1     1     1     1     1     1     1     1     1     1     1     1     1     1     1     1     1     1     1     1     1     1     1     1     1     1     1     1     1     1     1     1     1     1     1     1     1     1     1     1     1     1     1     1     1     1     1     1     1     1     1     1     1     1     1     1     1     1     1     1     1     1     1     1     1     1     1     1     1     1     1     1     1     1     1     1     1     1     1     1     1     1     1     1     1     1     1     1     1     1     1     1     1     1     1     1     1     1     1     1     1     1     1     1     1     1     1     1     1     1     1     1     1     1     1     1     1     1     1     1     1     1     1     1     1     1     1     1     1     1     1     1     1     1     1     1     1     1     1     1     1     1     1     1     1     1     1     1     1     1     1     1     1     1     1     1     1     1     1     1     1     1     1     1     1     1     1     1     1     1     1     1     1     1     1     1     1     1     1     1     1     1     1     1     1     1     1     1     1     1     1     1     1     1     1     1     1     1     1     1     1     1     1     1     1     1     1     1     1     1     1     1     1     1     1     1     1     1     1     1     1     1     1     1     1     1     1     1     1     1     1     1     1     1     1     1     1     1     1     1     1     | ι · · 7 · · · · 8 · · · · 9 · · · · 10 · · · · 11 · · · · 12 · · · · 13 · · · · 14 · · · · 15 · · · ζ · · · ·                                                                                                    |
|----------------------------------------------------------------------------------------------------|---------------|----------------------------------------------------------------------------------------------------|----------------------------------------------------------------------------------------------------|
| HEADINGS PAGES <b>RESULTS</b> Change <b>paragraph</b> and line spacing                                                                                 | 5 <u>15 1</u> | Change <mark>paragraph</mark> and line s                                                                                                    | pacing                                                                                                    |
| Changing the ' <b>paragraph</b> ' settings<br>such as line spacing can aid with access<br>and reading.                                                 | 8 17 1        | Indexts and Spacing         Line and Expe breaks           General         Alignment:           Augment:         Line           Quefine irred:         Body Test         Collapsed by default                                                                                                    | Changing the 'paragraph' settings such as line spacing can aid with access and reading.     Select text in your document.                                                                                            |
| Open the <b>Paragraph</b> ' settings<br>dialogue box (there is no keyboard<br>shortcut for this, you must click<br>the little down arrow in the bottom |               | Naderatization<br>jeft: 0.03 cm[2] Special: Par<br>gapt: 0.03 cm[2] (Hangang 20) 0.03 cm[2]<br>□] green inderets<br>Factoria                                                                                                    | <ul> <li>Open the 'Paragraph' settings dialogue box<br/>(there is no keyboard shortcut for this, you<br/>must click the little down arrow in the bottom<br/>right hand corner of the Paragraph section of</li> </ul> |
| right hand corner of the <b>Paragraph</b> section of the ribbon).                                                                                      | 21 21 20      | Before: 0 pt 2 ligs spacing: 2<br>Age: 0 pt 2 lig: 1 lig: 1 part 2 lig: 1 part 2 lig: | the ribbon).                                                                                                    |
|                                                                                                    | 24 - 1 - 23   | Jabs Set As Oxfault OX Cancel                                                                                                    |                                                                                                    |

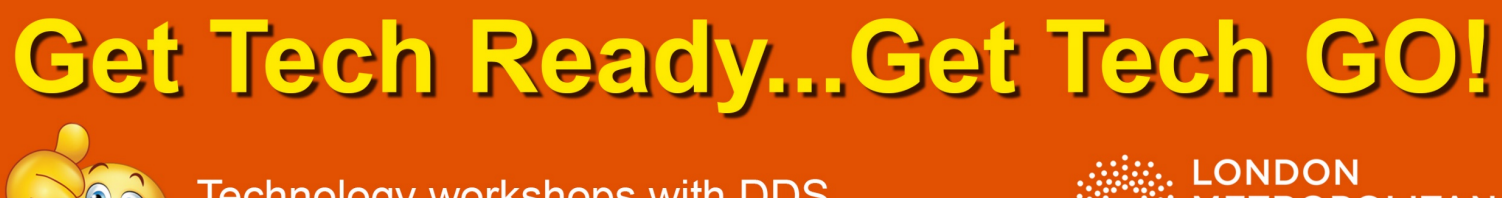

Technology workshops with DDS See the DDS website for more information

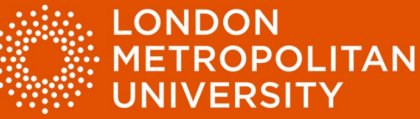

Use the 'Navigation Pane' for an overview of your document

Note: This will only work with documents that have been formatted with headings as per the example below.

- Select the 'View' tab (red arrow).
- Ensure the 'Navigation Pane' checkbox is ticked (green arrow).
- Document headings will be listed on the left (yellow arrow).
- Click on a heading to navigate to it immediately.

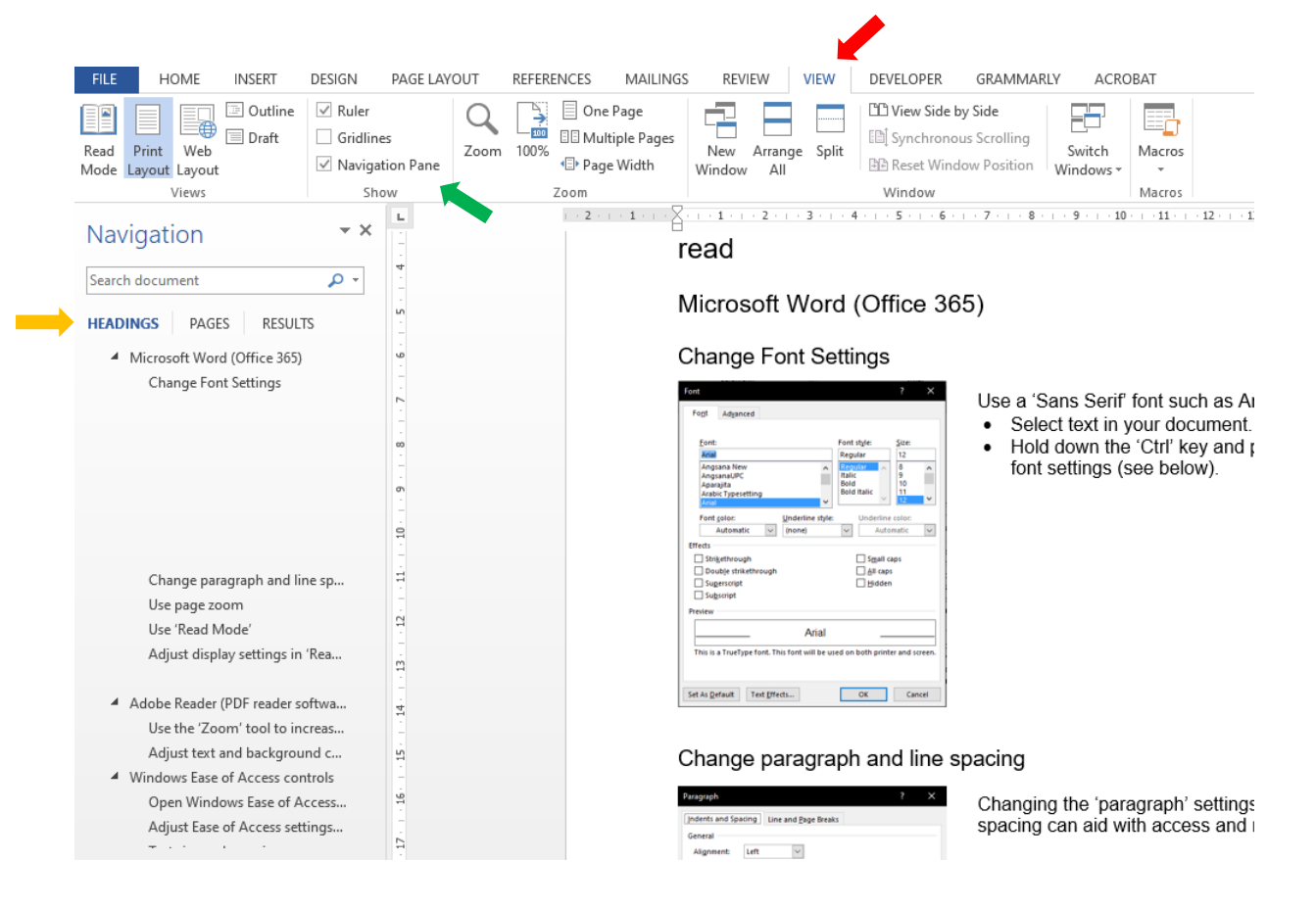

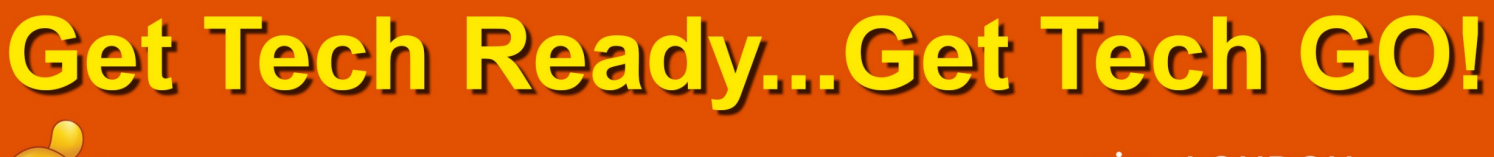

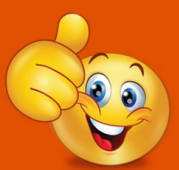

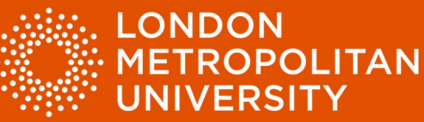

## Use 'Highlighting' to identify useful information within your Microsoft Word document.

| File     | Home  | Insert De        | esign La | ayout      | Refere         | nces             | M    |
|----------|-------|------------------|----------|------------|----------------|------------------|------|
| Ĉ,       | Arial | <b>-</b> 12      | - A^ A   | Aa▼        | A <sub>e</sub> | ≡ <b>• </b> ]≡ • | - la |
| Paste    | S B I | <u>U</u> - ab x₂ | x² 🛛 🗛 - | <u>-</u> + | <u>A</u> -     | = =              | Ξ    |
| lipboard | G.    | Fo               | nt       |            |                |                  | F    |
| -        |       |                  |          |            |                |                  |      |
| -        |       |                  | -        |            |                |                  | р    |
| -        |       |                  |          |            | No Color       |                  | е    |
| -        |       |                  |          | 2          | Stop Highli    | ghting           | ,    |

- Select useful text with the cursor.
- Use the highlighting tool to identify it (red arrow).

• Use different colours to indicate different information types (see below).

changed. Although the breeze had now utterly ceased, we had made a great deal of way during the night and were now lying becalmed about half a mile to the southeast of the low eastern coast. Grey-coloured woods covered a large part of the surface. This even tint was indeed broken up by streaks of yellow sand-break in the lower lands, and by many tall trees of the pine family, out-topping the others—some singly, some in clumps; but the general colouring was uniform and sad. The hills ran up clear above the vegetation in spires of naked rock. All were strangely shaped, and the Spy-glass, which was by three or four hundred feet the tallest on the island, was likewise the strangest in configuration, running up sheer from almost every side and then suddenly cut off at the top like a pedestal to put a statue on.

The Hispaniola was rolling scuppers under in the ocean swell. The booms were tearing at the blocks, the rudder was banging to and fro, and the whole ship creaking, groaning, and jumping like a manufactory. I had to cling tight to the backstay, and the world turned giddily before my eyes, for though I was a good enough sailor when there was way on, this standing still and being rolled about like a bottle was a thing I power learned to stand without a gualmer so, show all in the

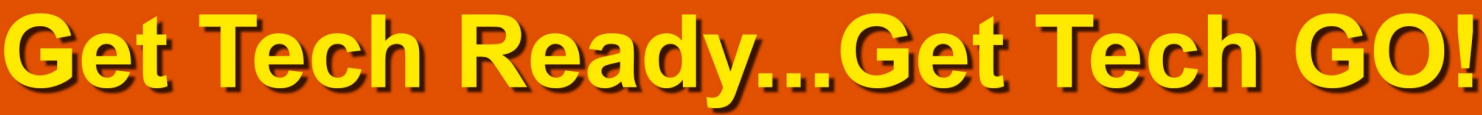

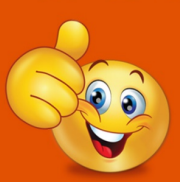

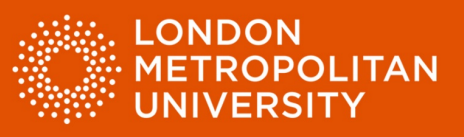

Use 'Comment' to add a note to text indicating a view, summary or comment that is relevant to your assignment question or study task.

- Select the 'Review' tab (red arrow).
- Select the text within your document that you would like to add a comment to.
- Select 'New Comment' (green arrow).

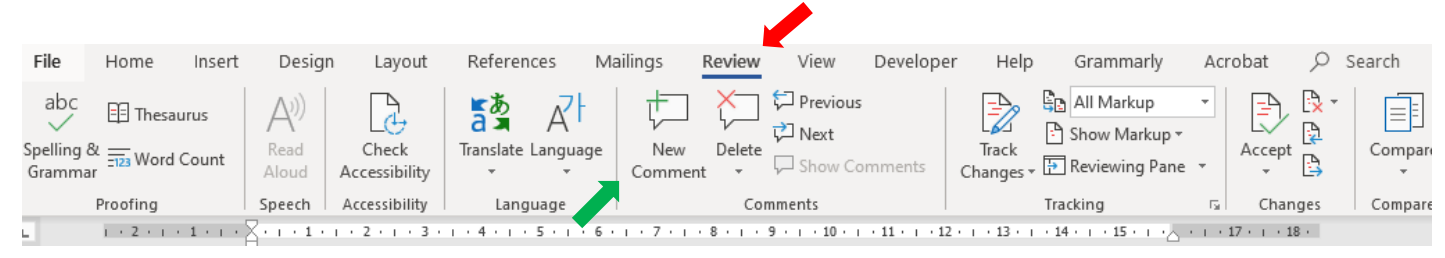

• Type your comment in the text box that appears (yellow arrow).

d were now lying becalmed about half a mile to the southcoast. Grey-coloured woods covered a large part of the vas indeed broken up by streaks of yellow sand-break in the ny tall trees of the pine family, out-topping the others—some but the general colouring was uniform and sad. The hills ran etation in spires of naked rock. All were strangely shaped, Paul Guyver 3 minutes ago
This is my comment about the text. I can add
any information I feel to be relevant to the
assignment question or study task.
I can also summarise my own understanding of
points covered within the text. |

C Reply C Resolve

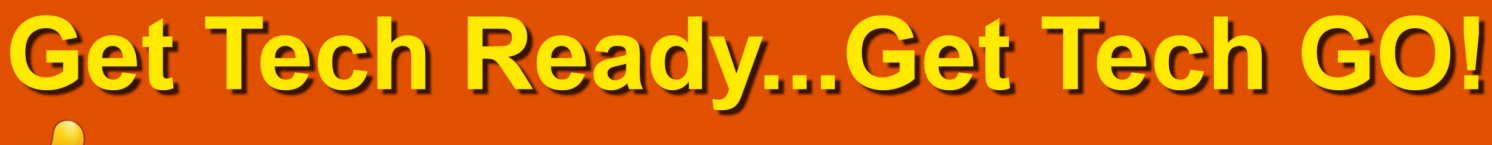

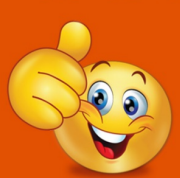

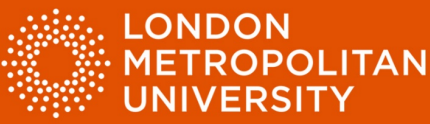

## Adobe Reader

Use the 'Find' tool to search for keywords.

|              | Window Help                    | Edit View  | File |
|--------------|--------------------------------|------------|------|
| Ctrl+Z       | ndo                            | 5          | Ho   |
| Shift+Ctrl+Z | edo                            | C B        | F    |
| Ctrl+X       | u <u>t</u>                     | C          | _    |
| Ctrl+C       | ору                            |            | C    |
| Ctrl+V       | aste                           | Ê E        | 0    |
|              | elete                          |            | Ċ    |
| Ctrl+A       | elect All                      | S          |      |
| Shift+Ctrl+A | eselect All                    | C          |      |
|              | opy File to Clip <u>b</u> oard | C          |      |
|              | ke a Snapshot                  | <b>o</b> 1 |      |
| Þ            | hec <u>k</u> Spelling          | C          |      |
|              | ok Up Selected Wor             | L          |      |
| Ctrl+F       | nd                             | Q 1        |      |
| Shift+Ctrl+F | d <u>v</u> anced Search        | A          |      |
| Þ            | rotect <u>i</u> on             | P          |      |
| Þ            | ccessibility                   | A          |      |
|              | lanage Tools                   | N          |      |
| Ctrl+K       | refere <u>n</u> ces            | P          |      |

- Select the 'Edit' menu and then 'Find'.
- Alternatively hold the 'Ctrl' key and press 'F' (red arrow).
- Type the word you would like to find into the search box (green arrow).
- All instances of your word will be highlighted (yellow arrow).

island when I came on deck next morning was altoget Previous breeze had now utterly ceased, we had made a great reverses nd were now lying becalmed about half a mile to the southcoast. Grey-coloured woods covered a large part of the was indeed broken up by streaks of yellow sand-break in the any tall trees of the pine family, out-topping the others—some ; but the general colouring was uniform and sad. The hills ran jetation in spires of naked rock. All were strangely shaped, ich was by three or four hundred feet the tallest on the island,

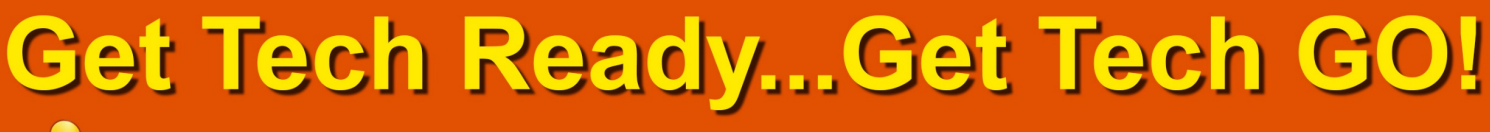

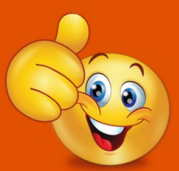

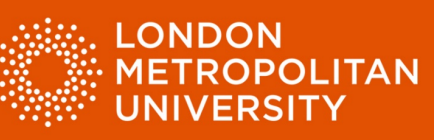

Use 'Highlighting' to identify useful information within your PDF document.

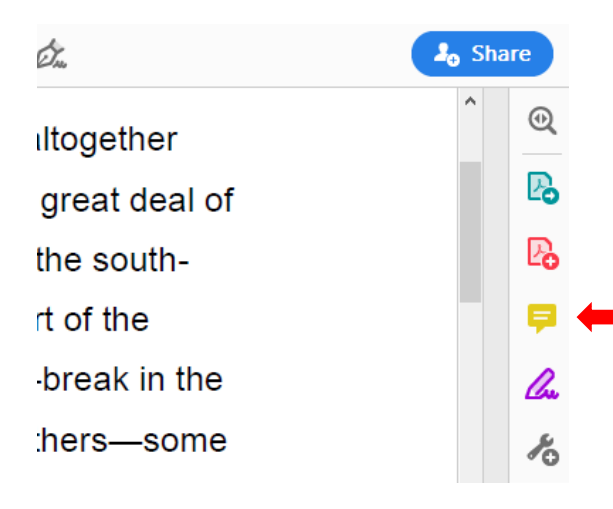

 Double click on the yellow 'Comment' icon which can be found on the righthand side of the Adobe Reader application window (red arrow).

- Select the 'Highlighting' icon and choose a colour (green arrows).
- Use different colours to indicate different information types.

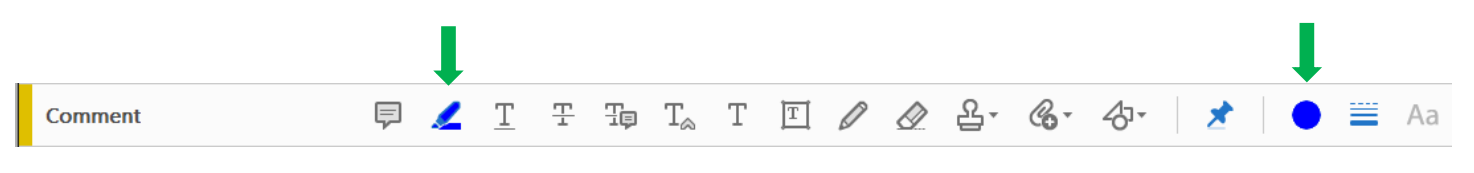

## 🛡 🖉 ፲ ऱ फ़ T<sub>∞</sub> T ፲ 🖉 🖉 🏖 · � · ⁄∂·

The appearance of the island when I came on deck next morning was altogether

changed. Although the breeze had now utterly ceased, we had made a great deal of way during the night and were now lying becalmed about half a mile to the southeast of the low eastern coast. Grey-coloured woods covered a large part of the surface. This even tint was indeed broken up by streaks of yellow sand-break in the lower lands, and by many tall trees of the pine family, out-topping the others—some singly, some in clumps; but the general colouring was uniform and sad. The hills ran up clear above the vegetation in spires of naked rock. All were strangely shaped, and the Spy-glass, which was by three or four hundred feet the tallest on the island, was likewise the strangest in configuration, running up sheer from almost every side and then suddenly cut off at the top like a pedestal to put a statue on.

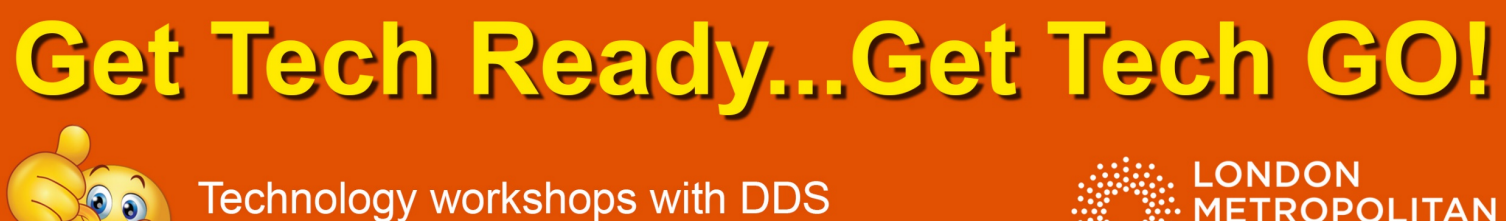

See the DDS website for more information

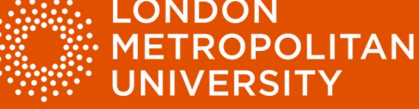

Use 'Comment' to add a note to text in your PDF document indicating a view, summary or comment that is relevant to your assignment question or study task.

Select the 'Comment' icon from the toolbar above your document (red arrow).

| Comment | F | 4 | T | 포 | Ŧp | $T_{\! \approx}$ | Т | T | Ø | 윤. | <b>G</b> - | 47. | * |  | Aa |
|---------|---|---|---|---|----|------------------|---|---|---|----|------------|-----|---|--|----|

- Position your cursor within the document text (green arrow). •
- Type your comment in the text box that appears (yellow arrow).

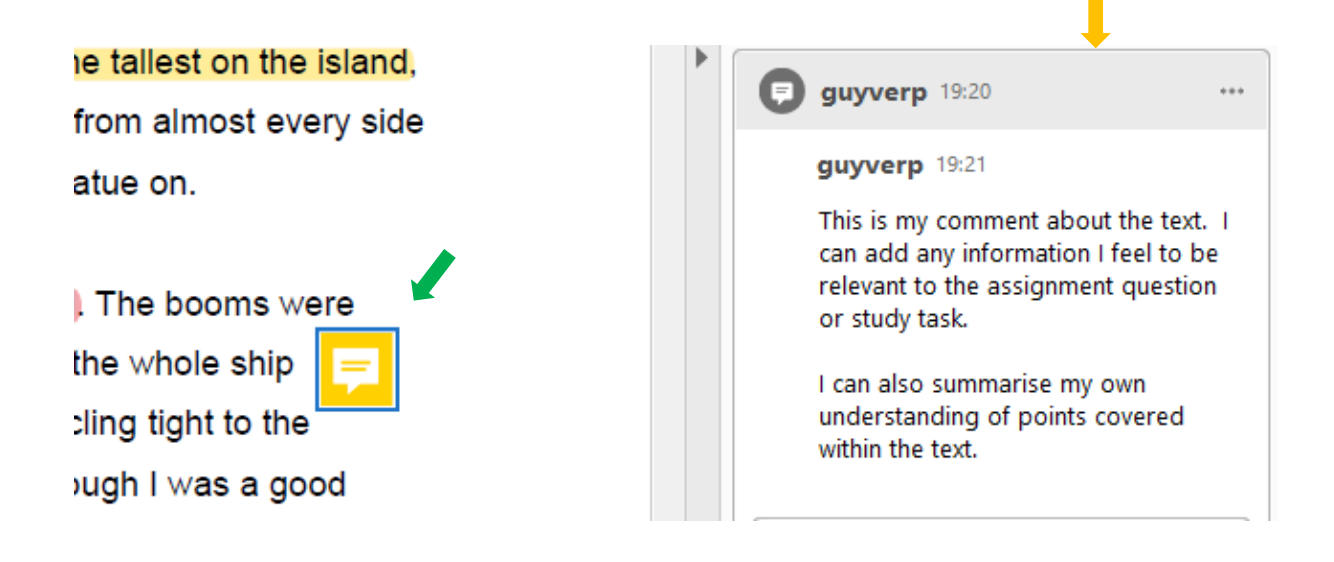